# <u>ขั้นตอนการยื่นแบบคำร้องเพื่อเข้าร่วมประชุม (E-Request) และ</u> การใช้งานระบบประชุมผ่านสื่ออิเล็กทรอนิกส์ (E-Meeting)

้ ผังภาพแสดงขั้นตอนการลงทะเบียนและการเข้าร่วมประชุมผ่านสื่ออิเล็กทรอนิกส์ (E-Meeting)

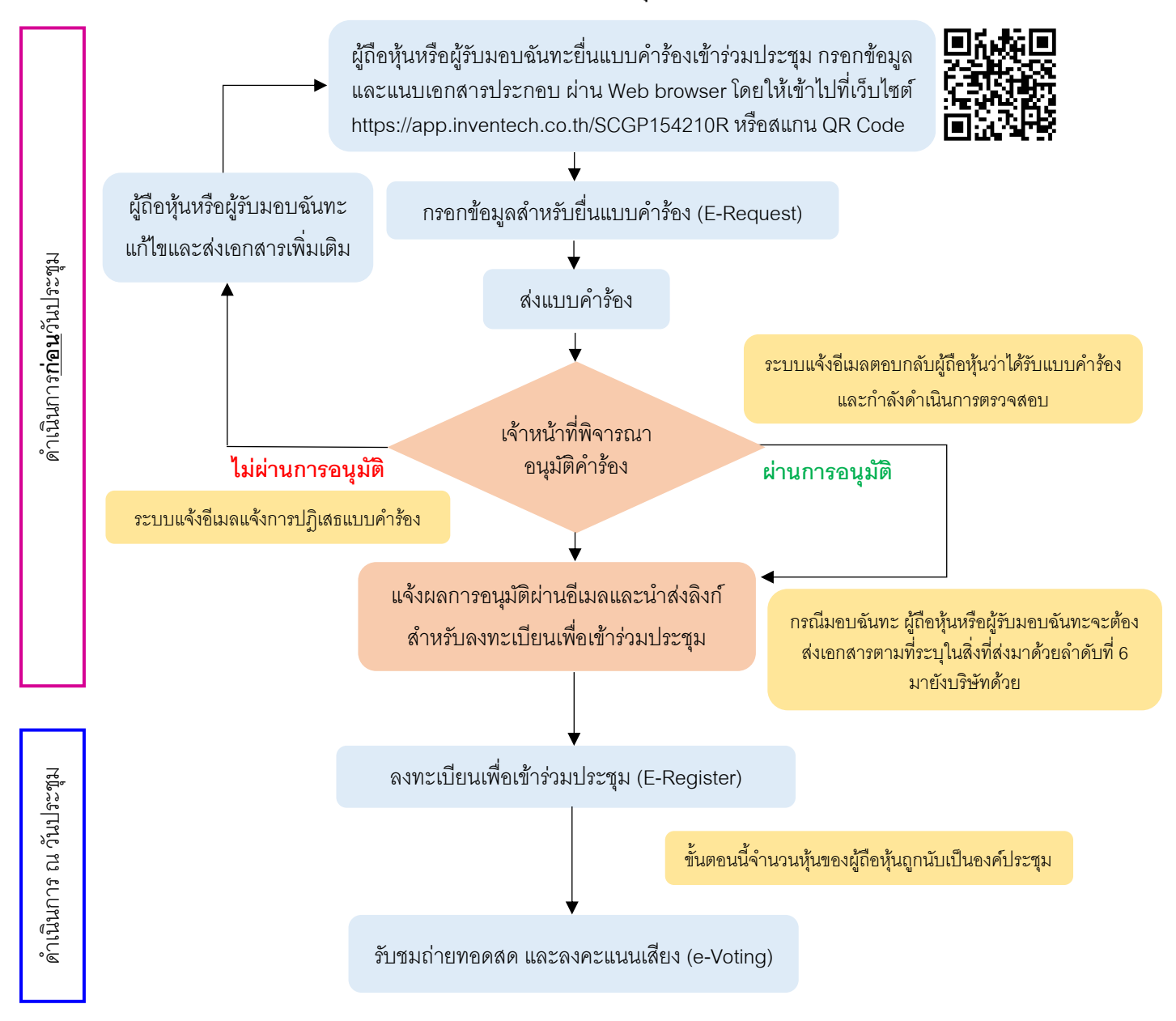

หมายเหตุ การทำงานของระบบประชุมผ่านสื่ออิเล็กทรอนิกส์ และระบบ Inventech Connect ขึ้นอยู่กับระบบอินเทอร์เน็ตที่รองรับของผู้ถือหุ้นหรือ ผู้รับมอบฉันทะ รวมถึงอุปกรณ์และ/หรือโปรแกรมของอุปกรณ์ กรุณาใช้อุปกรณ์และ/หรือโปรแกรมดังต่อไปนี้ในการใช้งานระบบ

- 1. ความเร็วของอินเทอร์เน็ตที่แนะนำ
  - High Definition Video: ควรมีความเร็วอินเทอร์เน็ตที่ 2.5 Mbps (ความเร็วอินเทอร์เน็ตที่แนะนำ)
  - High Quality Video: ควรมีความเร็วอินเทอร์เน็ตที่ 1.0 Mbps
  - Standard Quality Video: ควรมีความเร็วอินเทอร์เน็ตที่ 0.5 Mbps
- อุปกรณ์ที่สามารถใช้งานได้
  - โทรศัพท์เคลื่อนที่/อุปกรณ์แท็ปเล็ต ระบบปฏิบัติการ IOS หรือ Android
  - เครื่องคอมพิวเตอร์/เครื่องคอมพิวเตอร์โน๊ตบุ๊ค ระบบปฏิบัติการ Windows หรือ Mac
- 3. อินเทอร์เน็ตเบราว์เซอร์ Firefox หรือ Chrome (เบราว์เซอร์ที่แนะนำ) หรือ Safari

# <u>วิธีปฏิบัติในการเข้าร่วมประชุมผ่านสื่ออิเล็กทรอนิกส์ Inventech Connect</u>

ผู้ถือหุ้นหรือผู้รับมอบฉันทะที่ประสงค์จะเข้าประชุมผ่านสื่ออิเล็กทรอนิกส์ โปรดดำเนินการตามขั้นตอนการยื่นแบบ คำร้องก่อนเข้าร่วมประชุมผ่านสื่ออิเล็กทรอนิกส์ ดังนี้

# ขั้นตอนการยื่นแบบคำร้องเข้าร่วมประชุมผ่านสื่ออิเล็กทรอนิกส์<u>ก่อนการประชุม</u>

 ยื่นแบบคำร้องเข้าร่วมประชุม กรอกข้อมูลและแนบเอกสารประกอบ ผ่าน Web browser ให้เข้าไปที่ https://app.inventech.co.th/SCGP154210R หรือสแกน QR Code นี้ เพื่อเข้าสู่ระบบ
 และดำเนินการตามขั้นตอนด้านล่าง

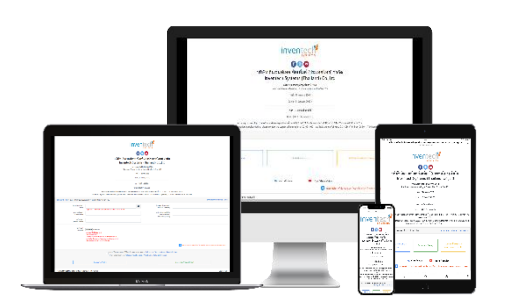

- 1) คลิกลิงก์ URL หรือสแกน QR Code จากหนังสือเชิญประชุม
- 2) เลือกประเภทในการยื่นแบบคำร้อง
- 3) กรอกข้อมูลของท่านตามแบบลงทะเบียนและแนบเอกสารตามที่ระบบแสดง
- 4) 🗹 เพื่อยอมรับเงื่อนไขและตกลงปฏิบัติตามข้อกำหนดการเข้าร่วมประชุม
- 5) กดปุ่ม "ส่งแบบคำร้อง / Request"
- 6) รออีเมลจากเจ้าหน้าที่แจ้งรายละเอียดข้อมูลการประชุมและ Usemame & Password
  \*\* 1 บัญชีอีเมล ต่อ 1 เลขทะเบียนผู้ถือหุ้น \*\*
- สำหรับผู้ถือหุ้นที่ประสงค์จะเข้าร่วมประชุมผ่านสื่ออิเล็กทรอนิกส์ด้วยตนเอง หรือโดยผู้รับมอบฉันทะที่ไม่ใช่กรรมการบริษัท ระบบลงทะเบียนยื่นแบบคำร้องจะเปิดให้ดำเนินการยื่นคำร้องล่วงหน้าก่อนวันประชุมตั้งแต่วันอังคารที่ 22 มีนาคม 2565 เวลา 08.30 น. จนกว่าจะปิดการประชุม
- ในวันประชุม ระบบประชุมผ่านสื่ออิเล็กทรอนิกส์จะเปิดให้เข้าระบบได้ในวันอังคารที่ 29 มีนาคม 2565 เวลา 12:30 น.
   (ก่อนเปิดประชุม 2 ชั่วโมง) โดยผู้ถือหุ้นหรือผู้รับมอบฉันทะใช้ Username และ Password ที่ได้รับและปฏิบัติตาม คู่มือการใช้งานในระบบ

### การมอบฉันทะให้กรรมการอิสระของบริษัท

หากผู้ถือหุ้นประสงค์จะมอบฉันทะให้กรรมการอิสระของบริษัท ให้ดำเนินการตามสิ่งที่ส่งมาด้วยลำดับที่ 6 แล้วจัดส่ง หนังสือมอบฉันทะพร้อมเอกสารประกอบมายังบริษัท **ภายในวันจันทร์ที่ 28 มีนาคม 2565** 

### หากพบปัญหาในการใช้งาน สามารถติดต่อ Inventech Call Center

**ໂทร**: 02-931-9131

Line@: @inventechconnect

ให้บริการระหว่างวันที่ 22–29 มีนาคม 2565 เวลา 08.30 – 17.30 น.

(เฉพาะวันทำการ ไม่รวมวันหยุดราชการและวันหยุดนักขัตฤกษ์)

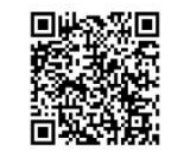

แจ้งปัญหาการใช้งาน

# ขั้นตอนการติดตั้ง Webex Meetings

สำหรับระบบปฏิบัติการ IOS

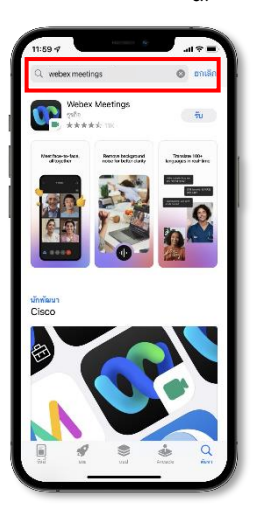

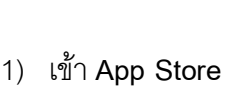

- 2) พิมพ์ Webex Meetings ที่ช่องค้นหา
- กดปุ่ม "รับ" เพื่อติดตั้งแอปพลิเคชัน
- รอ สักครู่ ระบบทำการดาวน์โหลดแอปพลิเคชัน

App Store

- 5) **เสร็จสิ้น** ขั้นตอนการติดตั้ง จะแสดงไอคอนแอปพลิเคชันบนหน้าจอ
- 2. สำหรับระบบปฏิบัติการ Android

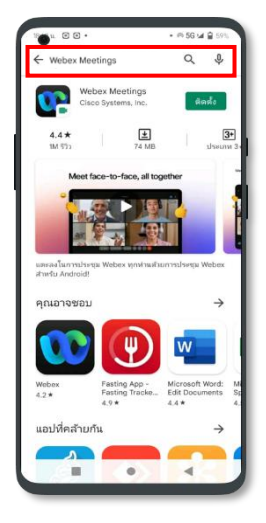

- 1) เข้า Play Store
- 2) พิมพ์ Webex Meetings ที่ช่องค้นหา
- กดปุ่ม "ดิดดั้ง" เพื่อติดตั้งแอปพลิเคชัน
- รอ สักครู่ ระบบทำการดาวน์โหลดแอปพลิเคชัน
- 5) **เสร็จสิ้น** ขั้นตอนการติดตั้ง จะแสดงไอคอนแอปพลิเคชันบนหน้าจอ
- 3. สำหรับระบบปฏิบัติการ Windows

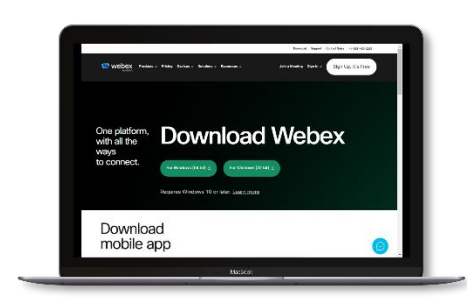

- 1) เข้าเว็บไซต์ https://www.webex.com/downloads.html
- 2) กดปุ่ม "For Windows (64bit)" หรือ "For Windows (32bit)" เลือก ตามระบบปฏิบัติการที่เครื่องของคุณรองรับ
- ลิกไฟล์ที่ดาวน์โหลด "webex.msi" เพื่อทำการเข้าสู่การติดตั้ง
   โปรแกรม Webex Meetings
- 4) กดปุ่ม "Next" เพื่อทำการติดตั้งโปรแกรม
- 5) **รอ** สักครู่ ระบบทำการติดตั้งโปรแกรม
- 6) กดปุ่ม "Finish" เมื่อระบบติดตั้งโปรแกรมเสร็จแล้ว
- 7) กดปุ่ม "Agree" เพื่อยอมรับเงื่อนไขในข้อตกลงสิทธิ์การใช้งาน
- 8) พิมพ์ "**อีเมลของคุณ**" และ กดปุ่ม "Next" เพื่อเข้าใช้งาน

# ขั้นตอนการลงทะเบียนเพื่อเข้าร่วมประชุม (e-Register)

- 1. คลิกลิงก์ URL ที่ได้รับจากอีเมลสำหรับเข้าห้องประชุม
- 2. น้ำ Username และ Password มากรอก หรือขอรหัส OTP ในการเข้าสู่ระบบ
- 3. กดปุ่ม "**ลงทะเบียนเข้าร่วมประชุม**" โดยคะแนนเสียงตามจำนวนหุ้นของ Username นี้ จะถูกนับเข้าองค์ประชุม
- กดปุ่ม "รับชมถ่ายทอดสด"

<u>กรณีใช้งานผ่าน PC/Laptop</u> กรุณากรอกรายละเอียดเพื่อลงทะเบียนเข้ารับชมถ่ายทอดสดผ่าน Application Webex Meetings ดังนี้

- 1) กรอกอีเมล ในช่อง Email Address ให้ตรงกับอีเมลที่ทำการยื่นแบบคำร้อง
- 2) กดปุ่ม "**Join Now**"
- 3) กด "Run a temporary application"
- กดไฟล์ที่ดาวน์โหลด
- 5) กดปุ่ม "Join Event" เพื่อเข้าร่วมประชุม

<u>กรณีใช้งานผ่าน Mobile/iPad</u> กรุณากรอกรายละเอียดเพื่อลงทะเบียนเข้ารับชมถ่ายทอดสดผ่าน Application Webex Meetings ดังนี้

- 1) กดปุ่ม "**Join"** กรณีไม่เคยเข้าใช้งาน Webex Meetings มาก่อน ให้ กดปุ่ม "ACCEPT" (กรณีเป็น Android) หรือ กดปุ่ม "I Accept" (กรณีเป็น iOS)
- กรอกชื่อ ในช่อง Name, กรอกอีเมล ในช่อง Email Address
   ให้ตรงกับอีเมลที่ทำการยื่นแบบคำร้อง
- 3) กด "ตกลง", "อนุญาต" การเข้าถึงต่าง ๆ ของ Application
- 4) กดปุ่ม "Join" เพื่อเข้าร่วมประชุม

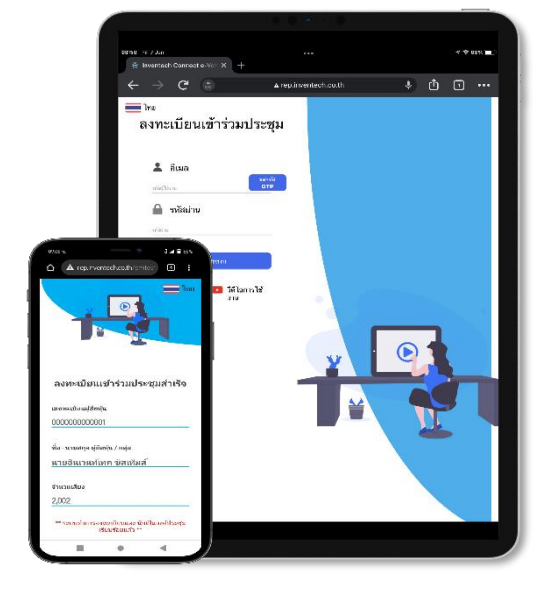

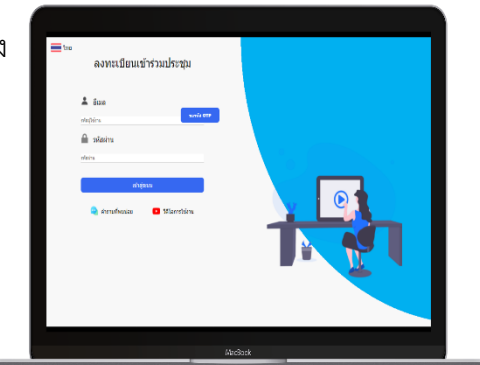

#### ขั้นตอนการลงคะแนนเสียง (e-Voting)

### กรณีใช้งานผ่าน<u>PC/Laptop</u>

- กดปุ่ม "Continue" ที่เมนู "Multimedia Viewer" 1)
- ึกรอก Username **และ** Password เดียวกับที่ได้รับจากอีเมล หรือขอรหัส OTP ในการเข้าสู่ระบบ 2)
- กดปุ่ม "**เข้าสู่ระบบ**" 3)
- กดเมนู "**การลงคะแนน**" หรือสัญลักษณ์ 4)
- เลือกวาระที่ต้องการลงคะแนนเสียง 5)
- กดปุ่มลงคะแนนเสียงตามความประสงค์ 6)
- ระบบจะแสดงสถานะของการลงคะแนนเสียงล่าสุดที่ได้ทำการเลือกลงคะแนน 7)

### กรณีใช้งานผ่าน Mobile/iPad

- กดที่เมนู "Participants" หรือสัญลักษณ์ 1)
- กดที่เมนู "**Chat**" และเลือกที่ข้อความจาก Inventech Connect (กรณีเป็น Android) 2) หรือ กดที่เมนู "Chat" หรือสัญลักษณ์ 🌔 ) (กรณีเป็น IOS)
- กดลิงก์สำหรับการลงทะเบียนและลงคะแนนเสียง 3)
- จากนั้นกดปุ่ม "Continue" 4)
- กรอก Username **และ** Password เดียวกับที่ได้รับจากอีเมล หรือขอรหัส OTP ในการเข้าสู่ระบบ 5)
- กดปุ่ม "**เข้าสู่ระบบ**" 6)

**6** 

ň,

- กดเมนู "**การลงคะแนน**" หรือสัญลักษณ์ 7)
- เลือกวาระที่ต้องการลงคะแนนเสียง 8)

 $| \downarrow \rangle$ 

- กดปุ่มลงคะแนนเสียงตามความประสงค์ 9)
- 10) ระบบจะแสดงสถานะของการลงคะแนนเสียงล่าสุดที่ได้ทำการเลือกลงคะแนน

# ลงคะแนนเสียง วาระที่ 1 พิจารณาออกเสียงลงคะแนนการประชุมผู้ถือหุ้น สถานะการลงคะแนนเสียง : รอการลง คะแนนเสียง

| เห็นด้วย                    |
|-----------------------------|
| ไม่เห็นด้วย                 |
| งคออกเสียง                  |
| ยกเลิกการลงคะแนนเสียงล่าสุด |
| ย้อนกลับ                    |
|                             |

#### หากต้องการยกเลิกการลงคะแนนเสียงล่าสุด

กรุณากดปุ่ม

ยกเลิกการลงคะแนนเสียงล่าสด

(ซึ่งหมายความว่า หากเลือก "ยกเลิกการลงคะแนนเสียงล่าสุด" หรือ ไม่กด ตัวเลือกใด ๆ ระบบจะนำคะแนนเสียงไปรวมกับผลคะแนน "เห็นด้วย") โดยท่านสามารถแก้ไขการออกเสียงลงคะแนนได้จนกว่าระบบจะปิด รับผลคะแนนในวาระนั้น

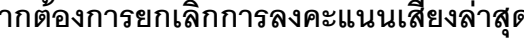

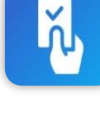

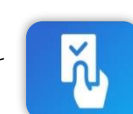

### ขั้นตอนการถามคำถามผ่านระบบ Inventech Connect

### กดเมนู "การส่งคำถาม" หรือสัญลักษณ์

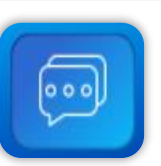

#### <u>กรณีการพิมพ์คำถาม</u>

- 1) เลือกวาระที่ต้องการสอบถามคำถาม
- 2) พิมพ์คำถามแล้ว กด ส่ง

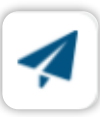

#### <u>กรณีการถามผ่านภาพและเสียง</u>

- 1) เลือกวาระที่ต้องการสอบถามคำถาม
- กดปุ่ม "จองคิวสอบถามผ่านภาพและเสียง" หรือสัญลักษณ์ จองคิวสอบถามผ่านภาพและเสียง
- 3) กรอกชื่อที่ใช้บน Webex
- กดปุ่ม "จองคิว" หรือสัญลักษณ์ จองคิว
- 5) รอสัญญาณจากเจ้าหน้าที่ในการให้คิวถามคำถามทางช่อง Chat

้คู่มือการติดตั้ง Application Webex Meetings และคู่มือการใช้งาน Inventech Connect

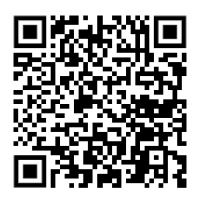

คู่มือการใช้งาน ยื่นแบบคำร้องผ่าน e-Request

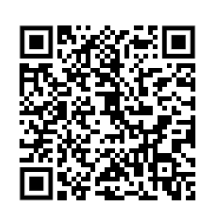

คู่มือการติดตั้ง Application Webex Meetings

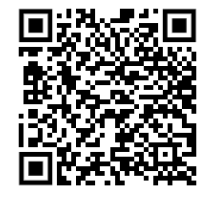

คู่มือการใช้งาน ระบบ Inventech Connect

\*หมายเหตุการใช้งาน

<u>กรณีรับมอบฉันทะจากผู้ถือหุ้นมากกว่า 1 คน</u> ผู้เข้าร่วมประชุมสามารถกดปุ่ม "**สลับบัญชี"** เพื่อลงคะแนนเสียง โดยบัญชีก่อนหน้าจะยังถูก นับเป็นฐานในการประชุม

#### <u> กรณีออกจากการประชุม</u>

ผู้เข้าร่วมประชุมสามารถกดปุ่ม **"ออกจากการประชุม"** ซึ่งระบบจะนำคะแนนเสียงของผู้ถือหุ้น/ ผู้รับมอบฉันทะออกจากการประชุมสำหรับ วาระที่ที่ประชุมยังไม่ได้ลงคะแนนเสียง